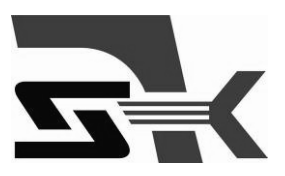

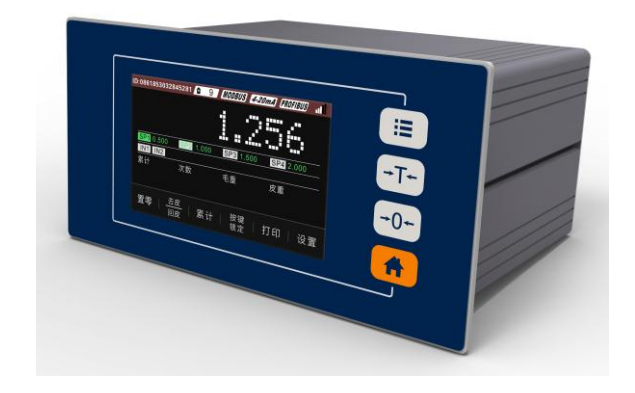

# XK3101-W1 数字显示仪表 技术使用手册

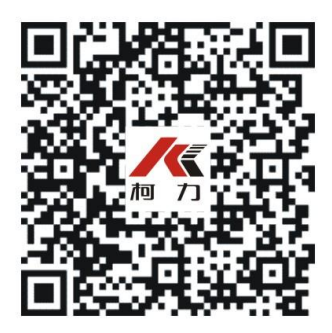

警告

1、请专业人员调试、检测和维修系统。

2、本产品是精密计量设备,请务必保持设备良好接地。

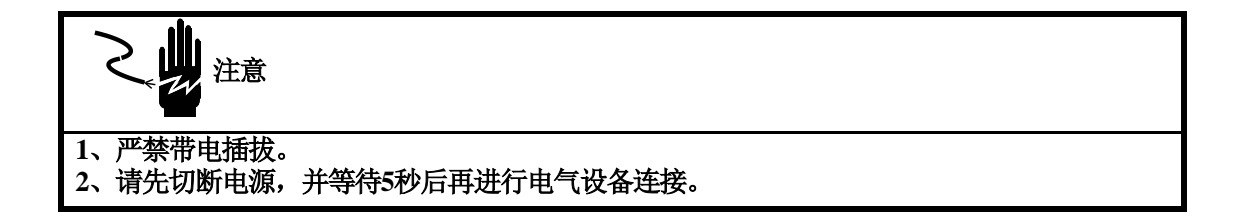

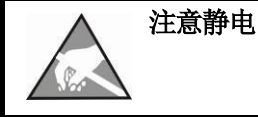

本控制器为静电敏感设备,在使用和维护中请注意采取防静电措施。

手册版权归宁波柯力传感科技股份有限公司所有,未经书面许可任何人不得以任何形式翻印,修改或引用。 为满足市场需求,本产品将会不定期进行完善和升级,宁波柯力传感科技股份有限公司保 留修改本手册的权利。修改手册恕不另行通知。

| 2 |
|---|
|   |
|   |

| 1  | 注意             | 事项                                                   | 1               |
|----|----------------|------------------------------------------------------|-----------------|
| 2  | 功能             | 与特点                                                  | 1               |
| 3  | 型号             | 与技术规格                                                | 1               |
| -  | 3.1            | 型号规格                                                 | 1               |
|    | 3.2            |                                                      | 2               |
| 4  | 安装             | 与连接                                                  | 3               |
|    | 4.1            | 安装仪表                                                 | 3               |
|    | 4.2            | 系统联线                                                 | 3               |
|    | 4.2.1          | 电源                                                   | 4               |
|    | 4.2.2          | <br>传感器接口                                            | 4               |
|    | 4.2.3          | R\$232/ R\$485 串行口                                   | 4               |
|    | 4.2.4          | RS485-2 串行口                                          | 5               |
|    | 4.2.5          | 模拟量接口                                                | 5               |
|    | 4.2.6          | 输入接口                                                 | 5               |
|    | 4.2.7          | 输出接口                                                 | 5               |
|    | 4.2.8          | Profibus DP 接口                                       | 6               |
|    | 4.2.9          | 大屏幕接口                                                | 6               |
| 5  | 日常             | 操作                                                   | 6               |
| -  | 5.1            | 显示                                                   |                 |
|    | 5.2            |                                                      |                 |
|    | 53             | 累计管理                                                 | 8               |
|    | 54             | · 查看称重记录                                             | 9               |
| 5  | 密码             | 型 目 ( ) 型 / 2,3,5,5,5,5,5,5,5,5,5,5,5,5,5,5,5,5,5,5, | 9               |
| 7  | 重量             | 骨                                                    | 9               |
|    | <br>71         | ₩₩₩₩₩₩₩₩₩₩₩₩₩₩₩₩₩₩₩₩₩₩₩₩₩₩₩₩₩₩₩₩₩₩₩₩                 | 9               |
|    | 7.1            | 快速标定                                                 | )<br>10         |
|    | 73             | 输入秤体参数标定                                             | 10              |
|    | 74             | 标定记录杏看                                               | 11              |
|    | 75             | 招载记录杏看                                               | 11              |
| 2  | /<br>横北        |                                                      | 12              |
| ,  | 81             | <b>至《旦</b> ····································      | 12              |
|    | 82             | ~ 灬 妈 正 ·································            | 12              |
| )  | PRO            | FIBUS DP 状态                                          | 13              |
| 0  | 新署             | 占投署                                                  | 13              |
|    | リズ回<br>101     | ₩ <b>◇旦</b> ・・・・・・・・・・・・・・・・・・・・・・・・・・・・・・・・・・・・     | <u>1</u> 3      |
|    | 10.1           | 77 八至 (六) ···································        | 13<br>14        |
| 1  | 10.2           | HUTT シ 300                                           | 1 1             |
| 2  |                | ∞                                                    | 15<br>15        |
|    | 121 通          | 田心心心道。<br>讯协议说明                                      | 10<br>16        |
|    | 12.1 2         | 1 连续发送协议 1                                           | 10<br>16        |
|    | 12.1           | 1                                                    | 10<br>17        |
|    | 12.1           | 2                                                    | 17<br>18        |
|    | 12.1.          | A MODBLIS RTU 通讯协议                                   | 10              |
|    | 12.1           | 5 大屏莫协议                                              |                 |
|    | 12.1           | 5 八开带仍以                                              | 21              |
|    | 12.1           | 7 物联网协议                                              | 21              |
| 13 | 12.1.          | 7 初圦內仍以                                              | ו 2<br>רר       |
| J  | 以甘             | <b>月</b> /⊈<br>- 給λ ⊢ 給山测试                           | <u>44</u><br>רר |
|    | 13.1           | ·問八司衙口/空志/1995年1995年1995年1995年1995年1995年1995年1995    | 22              |
|    | 13.2           | (次又秋八少奴<br>口期上时间                                     | 22              |
|    | 13.3           | 口//刘一/P门 [4]                                         | 24              |
|    | 13.4           | 冗反则登                                                 | 24              |
|    | 13.5<br>بدينور | 账 保 所 仪 征                                            | 24              |
| 14 | 维护             | <b>利保乔</b><br>光田佐梅士日                                 | 24              |
|    | 14.1           | 帘用维修上具                                               | 24              |
|    | 14.2           | 日吊肩冶和维护                                              | 24              |
|    | 14.3           | <b></b>                                              | 25              |

#### 1 注意事项

感谢您购买柯力数字显示仪表(后续简称仪表)。为了确保产品正确使用,请在安装之前仔细阅读本手册。

收到产品后请根据随机装箱清单检查包装内物品是否齐全或损坏。请核对您收 到的产品型号是否与订单一致。产品型号在产品铭牌标签上。

如发现新开箱产品有部件遗漏,损坏,或型号规格不一致情形,请准备好证据 (如订单号,收货日期,产品序列号)并及时与我公司最近的办事处,授权机构, 或售后服务部联系。

接地:为确保仪表的计量性能,防止静电或电击损伤,请务必将仪表背部接地 端子实施良好、可靠接地。

电源:本仪表使用直流电源,电源电压: 18~30V,功率消耗小于20W。本仪表 不可以与动力设备共用电源,需采取必要的隔离措施。

环境:本仪表不是本质安全仪表,不可以直接使用在有爆炸性粉尘或气体的危险场所。

## 2 功能与特点

XK3101-W1系列仪表是一款采用高速单片机平台,专用于工业过程中的重量变送、定量称重、多物料配料控制应用的高品质仪表。考虑工业称重的应用特点,除提供足够多输入输出和通讯接口外,通过扩展选件接口,可实现与PC、PLC、DCS等设备的实时现场总线通讯。产品广泛应用于冶金,化工,建材,涂料,粮食与饲料等行业。

主要功能特点:

- 面板嵌入式结构,安装快捷
- 采用24位高精度SIGMA-DELTA AD转换芯片, 100Hz采样
- 4路光耦继电器输出,2路开关输入
- 标配隔离RS232与RS485接口,支持MODBUS RTU通讯,支持微型打印机格式
- 标配第二路RS485接口,可以与WX-8无线通讯模块实现物联网功能
- 选配0-10V/4-20mA模拟量输出模块
- 选配PROFIBUS DP通讯接口
- 4英寸TFT显示屏,分辨率800×480,带触摸控制

## 3 型号与技术规格

3.1 型号规格

| 型号        | 订货号 | 描述                                                                                   |
|-----------|-----|--------------------------------------------------------------------------------------|
| XK3101-W1 |     | 2路输入,4路输出; RS232/RS485接口; 24VDC; 4英寸TFT显示<br>屏; 0-10V/4-20mA模拟量输出模块; PROFIBUS DP通讯接口 |

# 3.2 技术规格

| 产品尺寸(WxHxD) | 172mm x87mm x 122mm(不含端子)                                             |  |  |
|-------------|-----------------------------------------------------------------------|--|--|
| 产品自重        | 约0.95kg                                                               |  |  |
| 外壳结构        | 面板式结构。前面板:路合金,IP65;壳体:铝合金,IP42。                                       |  |  |
| 传感器接口       | 激励电压: 5V DC, 驱动最多6只350Ω传感器, 或等效阻抗大于58<br>Ω的传感器负载。输入信号范围: -10mV~+10mV。 |  |  |
| A/D处理       | 24位高精度低温漂Σ-Δ转换芯片。100Hz采样率。                                            |  |  |
| 分辨率         | 最大使用分度: 20000d, 最小分辨率0.3 µ v/d。                                       |  |  |
|             | 4英寸TFT显示屏,分辨率800×480,带触摸控制                                            |  |  |
| 显示          | 显示刷新: 10Hz;                                                           |  |  |
| 开关量输入       | 2个光电隔离的开光量输入点。无源输入,与公共端短接有效。                                          |  |  |
| 开关量输出       | 4路光耦继电器输出。负载能力30VDC/200mA。                                            |  |  |
| 通讯接口        | 1路隔离RS232/RS485 +1路隔离RS485                                            |  |  |
| 通讯协议        | 连续输出格式,打印输出,MODBUS-RTU。                                               |  |  |
| 模拟量输出       | 综合精度 0.1%;<br>驱动能力:不大于 500 Ω @4-20mA;<br>不小于 50k Ω @0-10V;            |  |  |
| PROFIBUS DP | 选配                                                                    |  |  |
| 电源          | 24VDC,功耗<20W                                                          |  |  |
| 使用环境        | 温度: -10°~+40°C; 相对湿度: 10%~90%, 不冷凝                                    |  |  |
| 储存环境        | 温度: -30°~+60°C; 相对湿度: 10%~90%, 不冷凝                                    |  |  |

## 4 安装与连接

本章将介绍控制器的安装和系统接线。

## 4.1 安装仪表

前面板尺寸(W x H): 172mm X 87mm。 铝合金腔体尺寸(W x H): 150mm X 75mm。 在控制箱上开孔,开孔尺寸: 151mm X76mm。 三维尺寸见下图(单位:毫米):

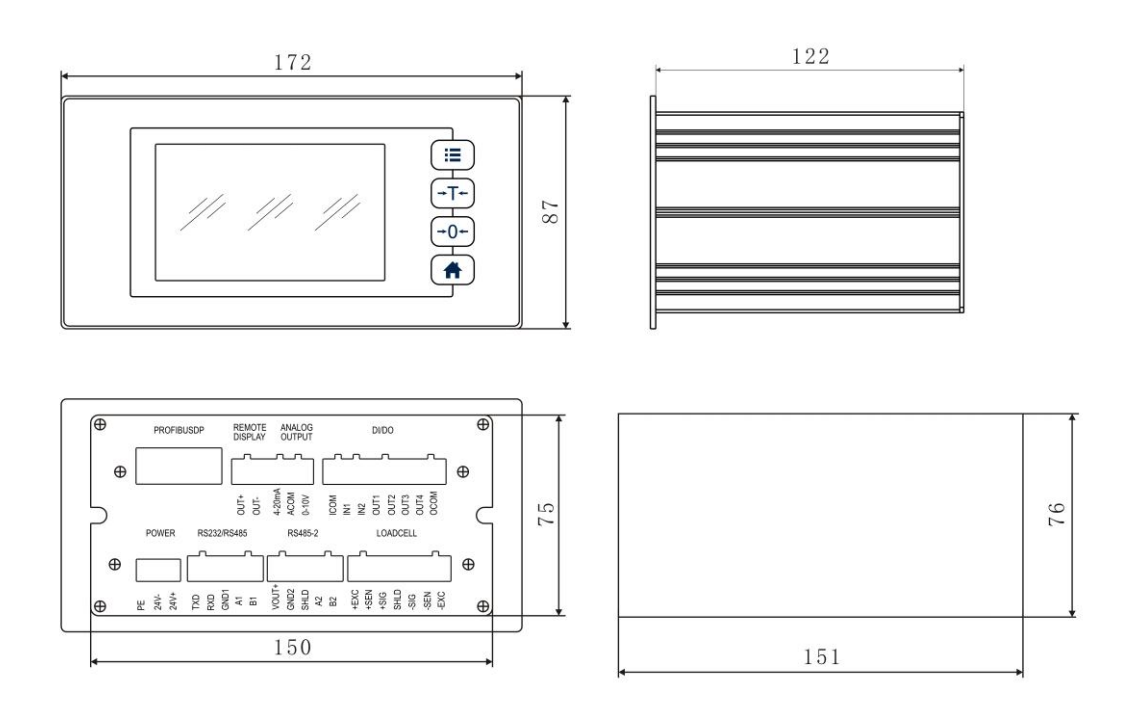

## 4.2系统联线

后面板接线图

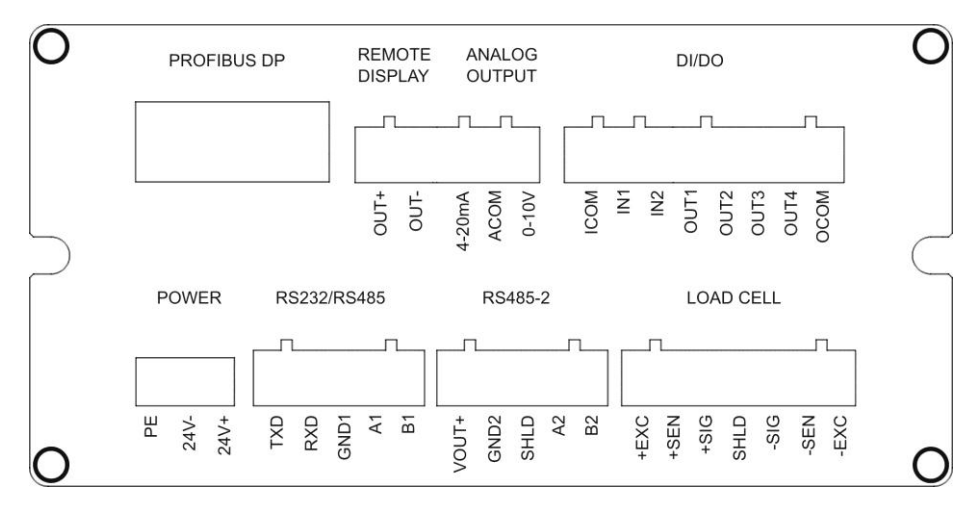

#### 4.2.1 电源

仪表采用直流电源,可接受的输入电压范围是 18~30V。其引脚定义如下:

| 管脚   | 描述   |
|------|------|
| 24V+ | 电源正极 |
| 24V- | 电源负极 |
| PE   | 接地   |

#### 4.2.2 传感器接口

本仪表最多能驱动6个350欧姆的称重传感器(或最小阻抗为约58欧姆的负载)。下图显示 模拟传感器的接线定义。<u>当使用四线传感器时,应将+EXC与 +SEN短接,-EXC和-SEN</u> 短接。

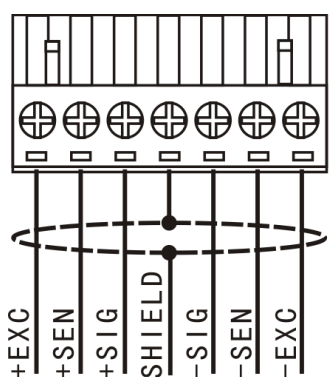

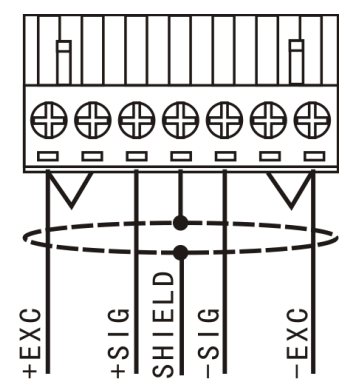

| 端口     | 描述                       | 4线制色标 | 6线制色标 |
|--------|--------------------------|-------|-------|
| +EXC   | 正激励                      | 红     | 红     |
| +SEN   | 正反馈,连接4线制传感<br>器时与+EXC短接 | -     | 蓝     |
| +SIG   | 正信号                      | 绿     | 绿     |
| SHIELD | 屏蔽地                      |       |       |
| -SIG   | 负信号                      | 白     | 白     |
| -SEN   | 负反馈,连接4线制传感<br>器时与-EXC短接 | -     | 黄     |
| -EXC   | 负激励                      | 黑     | 黑     |

表格中列出的颜色是按本公司常规传感器信号线定义,特殊型号请参照传感器信号线 定义。

#### 4.2.3 RS232/ RS485串行口

RS232/ RS485共用一个串口,连续发送协议,RS232与RS485可以同时用,命令方式时只能选一个。

| 管脚   | 定义   | 描述        |
|------|------|-----------|
|      | TXD  | RS232 发送  |
|      | RXD  | RS232 接收, |
| 串口 1 | COM1 | 信号地       |
|      | A1   | RS485 A 端 |
|      | B1   | RS485 B 端 |

### 4.2.4 RS485-2串行口

| 管胠   | <b>『</b> 定义 | 描述                  |
|------|-------------|---------------------|
| 串口 2 | VOUT+       | 24V 电源输出正极,外接无线通讯模块 |
|      | GND2        | 24V 电源输出负极          |
|      | SHLD        | 屏蔽地                 |
|      | A2          | RS485 A 端           |
|      | B2          | RS485 B 端           |

两个接口是独立的,可以同时使用。

#### 4.2.5 模拟量接口

| 管脚标记   | 定义描述         |
|--------|--------------|
| 0-10V  | 0-10V 输出正端   |
| ACOM   | 模拟量输出公共端(负端) |
| 4-20mA | 4-20mA 输出正端  |

#### 4.2.6 输入接口

| 管脚标记 | 定义描述                    |
|------|-------------------------|
| IN1  | 外部输入1,与 ICOM 端短接为逻辑1    |
| IN2  | 外部输入 2, 与 ICOM 端短接为逻辑 1 |
| ICOM | 输入公共端                   |
|      |                         |

每个输入接口在不同的继电器输出模式下有不同的定义。具体描述见关于继电器输出模式说明的章节。

### 4.2.7 输出接口

| 管脚标记 | 定义描述                            |
|------|---------------------------------|
| OUT1 | 1号光耦继电器输出,输出有效:OUT1与OCOM接通      |
| OUT2 | 2 号光耦继电器输出,输出有效: OUT2 与 OCOM 接通 |
| OUT3 | 3 号光耦继电器输出,输出有效: OUT3 与 OCOM 接通 |
| OUT4 | 4 号光耦继电器输出,输出有效: OUT4 与 OCOM 接通 |
| OCOM | 输出公共端                           |

光耦继电器触点负载能力 30VDC/200mA。继电器的输出逻辑参照继电器输出模式 说明的章节。

#### 4.2.8 Profibus DP 接口

连接PROFIBUS 设备要求使用标准PROFIBUS 插头与电缆。下图是连接PROFIBUS 设备的标准PROFBUS 插头及电缆。

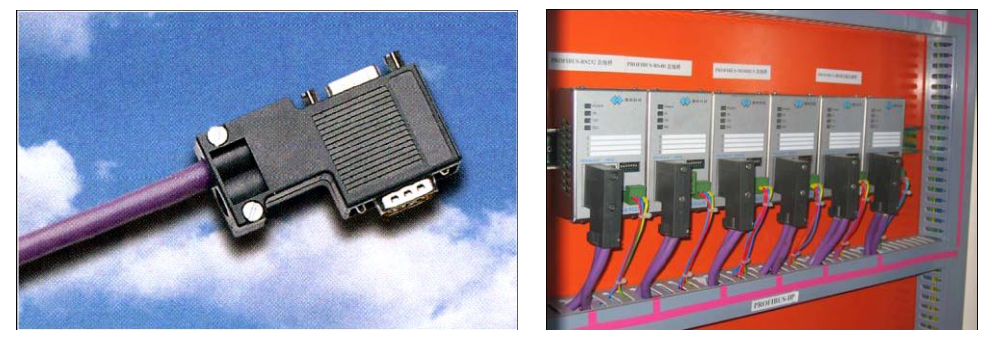

D 型插座的PROFIBUS 信号定义见下图:

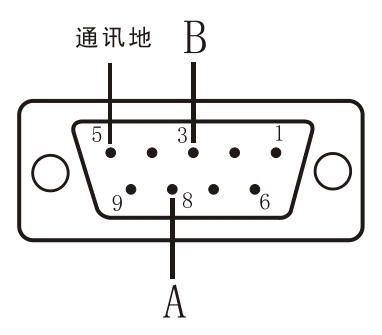

#### 4.2.9 大屏幕接口

电流环方式接口,可以连接本公司常规大屏幕。具体要参照大屏幕接口定义连接。

- 5 日常操作
- 5.1 显示

开机画面:

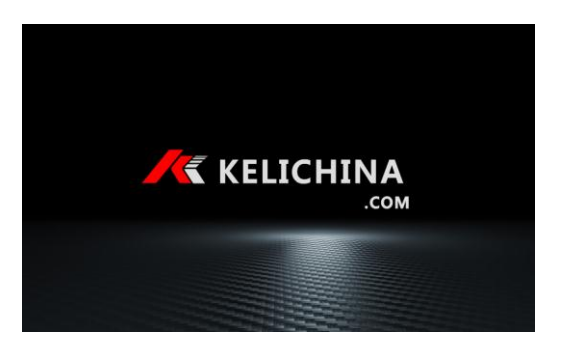

工作界面:

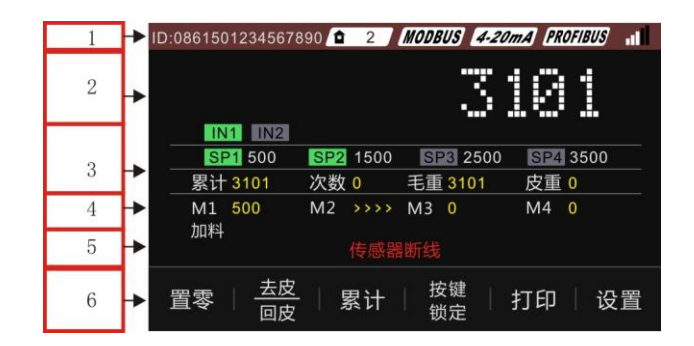

1、状态区

ID: 外接 GPRS 模块时显示 IMIE 号,否则空白。

▲ 2 仪表地址(MODBUS RTU)。

MODBUS 串口1或2设为 MODBUS RTU 通讯协议时显示,否则空白。

**4-20m** 显示模拟量输出类型,如 4-20mA、0-10V,如果关闭,则显示 DAC OFF,如没有选配,此区域空白。

PROFIBUS 检测到 PROFIBUS DP 模块时显示,否则空白。

GPRS 模块连上服务器,显示信号强度。

GPRS 模块未连上服务器或未安装时显示。

2、净重显示区,<u>触摸此区域会弹出累计信息界面</u>。

功能锁定,

RS232/485 通讯禁用,COM2(RS485 仅物联网协议正常)、PROFIBUS DP 接口数据停止更新(通讯连接正常),模拟量输出禁止(停止刷新)、输出等功能禁用,需要解锁后使用。锁机或解锁只能通过物联网应用客户端操作。

3、输入输出区, SP1-4 符号变绿, 表示对应的继电器输出; IN1、IN2 变绿, 表示对应的输入有效。

辅助显示区,显示累计与毛、皮重等信息。

4、配料信息显示区,显示已完成的物料实际重量与正在加料的物料,此信息只在配料模式 才出现。

5、信息提示区,如果传感器连接异常会提示"传感器异常"、"传感器断线"信息。

6、按键区域,按键可以锁定。

按键锁定界面:

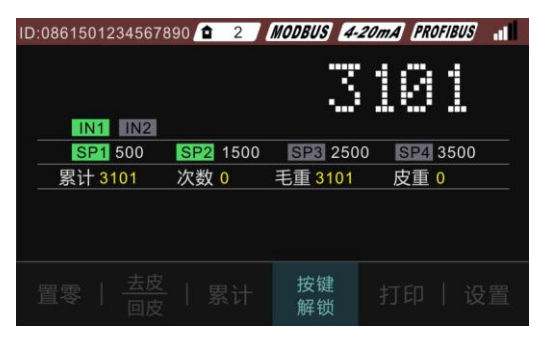

按键解锁界面

| 按键解锁 |        |    |  |
|------|--------|----|--|
|      |        |    |  |
|      | 请输入密码: |    |  |
|      |        |    |  |
|      |        |    |  |
|      |        |    |  |
|      |        | 退出 |  |
|      |        |    |  |

出厂默认密码"123",用户可以自己设置。密码请牢记,如果忘记,只能把仪表寄回公司 重烧录软件才能恢复默认密码。在解锁界面超过10秒自动返回到称重界面。

#### 5.2 按键

除了仪表的触摸屏按键,还有薄膜开关按键。触摸屏按键锁定之后,薄膜开关按键 依然有效。四个按键仅仅在称重界面有效,其它界面无效。

#### 5.3 累计管理

| 累计管理 |       |       |      |
|------|-------|-------|------|
| 累计1: | 次数:   |       | 复位   |
| 累计2: | 次数:   |       | 复位   |
| 手动累计 | 记录缓存: | 最新记录序 | ;号:  |
|      |       | j     | 记录查询 |
| 自动累计 |       |       |      |
|      |       |       | 退出   |

仪表能统计2段累计值,次数与累计值相互独立。

手动累计功能:允许或禁止;

自动累计功能:允许或禁止;

自动累计条件:重量大于 SP1 值且稳定后,自动累计执行一次。仪表具有防止重复累计的功能,当重量低于"零点范围"值,就会解除重复累计保护。

配料模式或定量减料模式下自动累计无效, 配料结束才执行累计。

记录缓存:保存 200条,如果仪表外接了 GPRS 通讯模块,称重记录会自动上传到服务器,同时自动删除一条。如果超过 200条,自动覆盖最早的记录。

## 5.4 查看称重记录

| 称重 | 记录    |     |     |     |    |    |
|----|-------|-----|-----|-----|----|----|
| 序号 | 编号    | 日期  | 时间  | 毛重  | 皮重 | 净重 |
|    |       |     |     |     |    |    |
|    |       |     |     |     |    |    |
|    |       |     |     |     |    |    |
|    |       |     |     |     |    |    |
| 记录 | 总数:   |     |     |     |    |    |
| 首  | 页   」 | 上一页 | 下一页 | 〔 尾 | 页  | 返回 |

每页显示5条,可以按"升序"或"降序"排列。

## 6 密码管理

设置-> 设备管理->密码管理

| 密码管       | 浬      |         |    |
|-----------|--------|---------|----|
| <u>1.</u> | 标定密码   | - B     |    |
| <u>2.</u> | 按键解锁密码 | - CERT  |    |
| <u>3.</u> | 参数设置密码 | <u></u> | 退出 |
|           |        |         |    |

设置步骤:

- 1、输入原密码,出厂默认密码"123";
- 2、输入新密码;
- 3、再次输入新密码。
  <u>密码要牢记,密码请牢记,如果忘记,只能把仪表寄回公司重烧录软件才能恢复默</u> 认密码!
- 7 重量标定菜单

## 7.1 标定步骤

1、工作界面按【设置】,跳转到密码界面。

| 进入参数设置 |    |
|--------|----|
|        |    |
|        |    |
| 请输入密码: |    |
|        |    |
|        |    |
|        |    |
|        |    |
|        | 退出 |
|        |    |

2、输入密码, 按确认, 进入主菜单。(默认密码"123")

| 主菜单   |            |        |
|-------|------------|--------|
| 重量标定  | 模拟量设置      | 设备管理   |
| 秤参数   | PROFIBUS状态 | COM1设置 |
| 预置点设置 | COM2设置     | 退出     |

3、按"重量标定",输入密码(默认"123"),弹出标定流程选择界面,推荐选择"砝码标定"

| 示定方       | 法            |    |
|-----------|--------------|----|
| <u>1.</u> | 砝码标定(推荐) 🕤 🕥 |    |
| 0         |              |    |
| 2.        | 快速标定 6.      |    |
| <u>3.</u> | 输入秤体参数标定 🕤   |    |
|           |              | 退出 |
|           |              |    |

4、砝码标定界面

| 砝码标定  |               |      |      |
|-------|---------------|------|------|
| 分度值   |               | 额定量程 |      |
| 砝码重量  |               | 激励电流 |      |
| 零点标定  | -<br>Mir<br>J | 重量   | 标定 🕤 |
| 重量:   |               |      |      |
| 20X : |               |      | 退出   |
| ADC:  | 零点内码          | 5:   |      |

#### 标定步骤:

- 1)、选择分度值;
- 2)、输入额定量程;
- 3) 零点校准(空秤且稳定后按"零点标定");
- 4)、加载砝码并输入砝码重量;
- 5)、稳定后起按"重量标定";
- 6)、按"退出";
- 7)、选择保存参数,标定完成。
- 7.2 快速标定

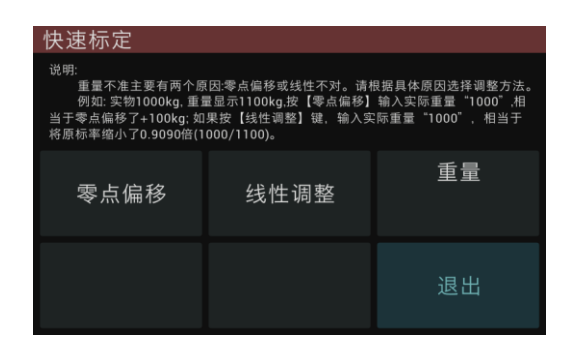

## 7.3 输入秤体参数标定

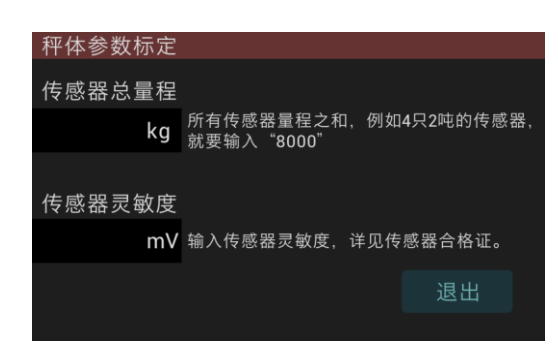

这种方法不能保证准确度,只能用于粗略的观察秤体安装情况是否有异常。

## 7.4标定记录查看

设置-> 设备管理->设备信息->标定记录

| 标定记录 | ł        |          |          |        |
|------|----------|----------|----------|--------|
| 序号   | 日期       | 时间       | 标率       | 电流(mA) |
| 01   | 18-05-20 | 14:08:00 | 0.036959 | 13.9   |
|      |          |          |          |        |
|      |          |          |          |        |
|      |          |          |          |        |
|      |          |          |          |        |
|      |          |          |          |        |
|      |          |          |          |        |
|      |          |          |          |        |
|      |          |          |          |        |
|      |          |          |          |        |

仪表储存最近10次标定记录。

## 7.5 超载记录查看

设置-> 设备管理->设备信息->超载记录

| 超载记录 | 总数 1     |          |       |
|------|----------|----------|-------|
| 序号   | 日期       | 时间       | 重量    |
| 1    | 18-05-20 | 15:08:00 | 10998 |
| 2    |          |          |       |
| 3    |          |          |       |
| 4    |          |          |       |
| 5    |          |          |       |
| 6    |          |          |       |
| 7    |          |          |       |
| 8    |          |          |       |
| 9    |          |          |       |
| 10   |          |          |       |

仪表储存最近10次超载记录。

# 8 模拟量设置

| 模拟量设置          | -             |       |
|----------------|---------------|-------|
| 输出类型<br>4-20mA | 转换模式<br>按净重输出 |       |
| 零点调整           | 满载调整          | 恢复默认值 |
|                |               | 退出    |

输出类型:关闭\4-20mA\0-10V

转换模式:按毛重输出\按净重输出\定制输出(预留)

两种转换模式的区别:例如额定量程 1000kg,当前皮重 250kg,毛重 500kg, 4-20mA 输出

- 1、按毛重转换:输出12mA
- 2、 按净重转换: 输出 8mA

8.1零点调整

| 模拟量零点调整 |     |         |    |        |
|---------|-----|---------|----|--------|
|         | 109 | 72      |    |        |
| 粗调<br>十 | 粗调  | 细调<br>十 | 细调 |        |
|         |     |         |    |        |
|         |     |         | 退  | 出<br>出 |

8.2满载调整

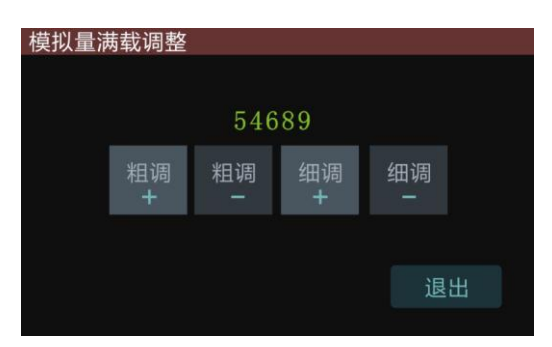

上面的数值是仪表内部数模转换系数。

## 9 PROFIBUS DP状态

| PROFIBUS DP | 状态                      |    |
|-------------|-------------------------|----|
| 模块状态<br>已启动 | DP总线状态<br>已组态           |    |
|             | <u>PROFU</u> °<br>TBUST |    |
|             |                         | 退出 |

模块状态:

已启动——内部 DP 模块运行正常;有异常——内部 DP 模块运行不正常或没有安装; DP 总线状态:

已组态——与 PLC 通讯正常;未组态——与 PLC 通讯失败;

## 10 预置点设置

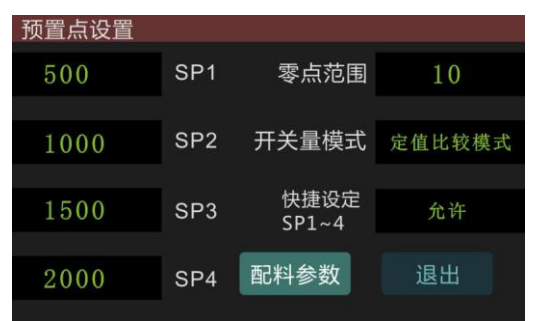

## 10.1 开关量模式

#### 1、远程控制模式

OUT1-4 的输出由 40018 寄存器的 bit0~bit3 四个位控制,0 是关闭,1 是接通。

此模式下3路输入无定义(输入无效)。

#### 2、上下限模式

当重量小于等于 SP1, OUT1 闭合 (下下限);

当重量小于等于 SP2, OUT2 闭合 (下限);

当重量大于等于 SP3, OUT3 闭合 (上限);

当重量大于等于 SP4, OUT4 闭合 (上上限);

模式下2路输入定义:

IN1: 清零; IN2: 去皮/回皮。

#### 3、定值比较模式

当重量大于等于 SP1, OUT1 闭合;

当重量大于等于 SP2, OUT2 闭合;

当重量大于等于 SP3, OUT3 闭合;

当重量大于等于 SP4, OUT4 闭合;

此模式下2路输入定义:

IN1: 清零; IN2: 去皮/回皮。

#### 4、物料配料模式

此模式下2路输入定义:

- IN1: 启动
- IN2: 停止

此模式下4路输出定义:

- OUT1: 物料 1, 对应 SP1;
- OUT2: 物料 2, 对应 SP2;
- OUT3: 物料3, 对应 SP3;
- OUT4: 物料 4, 对应 SP4;

不需要的物料可以设为 0, 通过此方法可以实现 1-4 种物料控制。OUT4 也是卸料信号, 当自动卸料设为允许且 SP4 设为 0 时, OUT4 就是卸料信号,如果需要卸料信号,最多只 能配 3 种物料。卸料到零点范围时自动停止。

#### 5、定量减料模式

此模式下2路输入定义:

IN1: 启动

- IN2: 停止
- 此模式下4路输出定义:
- OUT1: 快速;
- OUT2: 慢速;
- OUT3: 下限;
- OUT4: 上限;
- SP1: 目标量
- SP2: 慢加量
- SP3: 下限
- SP4: 上限
- 10.2 配料参数

| 配料参数设              | 置                    |        |      |
|--------------------|----------------------|--------|------|
| 0                  | SP1提前量               | 禁止比较时间 | 1.0秒 |
| 0                  | SP2提前量               | 物料间隔时间 | 3秒   |
| 0                  | SP3提前量               | 自动卸料   | 禁止   |
| 0                  | SP4提前量               | 自动去皮   | 禁止   |
| 说明:OUT4是<br>SP4大于0 | 加料/卸料信号,<br>,卸料信号无效。 | 退出     |      |

## 11 秤参数

| 秤参数    |        |        |
|--------|--------|--------|
| 手动去皮   | 手动置零   | 零点跟踪   |
| 允许     | 20%    | 禁止     |
| 稳定判断   | 数字滤波系数 | 开机清零范围 |
| 1.0d/秒 | 5      | 禁止     |
| 蠕变补偿   | 自动清零   | 退出     |

注: 数字滤波范围 0-9, 数字越大, 滤波越重, 重量响应越慢。

| 蠕变补偿i | 设置 |  |    |
|-------|----|--|----|
| 采样时间  |    |  |    |
| 0     | 秒  |  |    |
| 补偿幅度  |    |  |    |
| 0.0   | uV |  |    |
|       |    |  | 退出 |
|       |    |  |    |

时间 0-99 秒,幅度 0.0-1.0uV。时间设为"0",表示关闭蠕变补偿。例如时间设为 20,幅 度设为 0.3uV,表示在 20 秒内如果变化量小于 0.3uV,就把变化量做为蠕变进行补偿。

| 自动清零i               | 2置 |    |
|---------------------|----|----|
| 稳定时间                |    |    |
| 0                   | 秒  |    |
| 法委访国                |    |    |
| 间 <b>令</b> 心固<br>() | kg |    |
|                     |    | 退出 |
|                     |    |    |

时间 0-99 秒。设为 0 表示关闭此功能。

- 加载重量大于自动清零范围,然后卸载,由于秤台原因导致不回零,如果重量小于设定 值,且在自动置零时间内(>0)保持稳定,则仪表自动置零功能生效。
  - 注意:一次自动置零后,重量值必须大于清零范围,下一次的自动置零才会生效。

# 12 COM1/COM2通讯参数

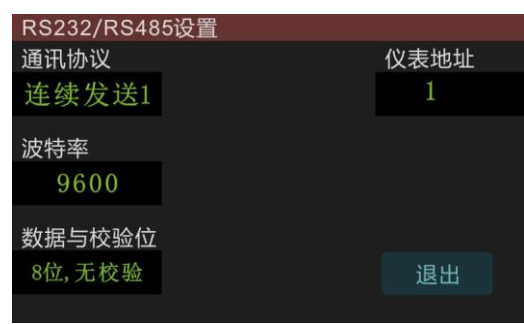

| 说明      | 参数                               |
|---------|----------------------------------|
| 通讯协议    | 1: 连续格式 1                        |
|         | 2: 连续格式 2                        |
|         | 3: 连续格式 3                        |
|         | 4: MODBUS RTU 从站协议               |
|         | 5: 大屏幕协议                         |
|         | 6: 打印输出                          |
|         | 7: 物联网协议(COM2)                   |
| 数据位、校验位 | 1: 8 位数据位 / 无校验位                 |
|         | 2: 8 位数据位 / 奇校验位                 |
|         | 3: 8 位数据位 / 偶校验位                 |
|         | 4:7位数据位 / 奇校验位                   |
|         | 5:7位数据位 / 偶校验位                   |
|         | 注:                               |
|         | 1、MODBUS RTU协议时则本参数只可以选1、2、3。    |
| 波特率     | 2400/4800/9600/19200/38400/57600 |
|         | 大屏幕协议默认 600                      |
| 通讯节点地址  | 0-99(Modbus 协议通讯节点地址要大于 0)       |

12.1 通讯协议说明

12.1.1 连续发送协议 1

连续主动发送数据串,该数据串共有十八个字节组成。 数据串发送频率: 波特率 2400: 10Hz; 波特率 4800/9600: 20Hz 波特率 19200: 50Hz; 波特率 38400/576600: 100Hz

| 字节次序 |    | 说明                                                      |  |  |  |  |  |  |  |  |  |  |
|------|----|---------------------------------------------------------|--|--|--|--|--|--|--|--|--|--|
| 1    | 起始 | 始符(=02H)                                                |  |  |  |  |  |  |  |  |  |  |
| 2    | 位  | 状态字 A                                                   |  |  |  |  |  |  |  |  |  |  |
|      | .0 | 三个位组合表示重量数据的小数点位置                                       |  |  |  |  |  |  |  |  |  |  |
|      | .1 | $001 = xxxxx0 \qquad 010 = xxxxxx \qquad 011 = xxxxx.x$ |  |  |  |  |  |  |  |  |  |  |
|      | .2 | $100 = xxxx.xx \qquad 101 = xxx.xxx$                    |  |  |  |  |  |  |  |  |  |  |
|      | .3 | 恒为0                                                     |  |  |  |  |  |  |  |  |  |  |
|      | .4 | 恒为0                                                     |  |  |  |  |  |  |  |  |  |  |
|      | .5 | 恒为1                                                     |  |  |  |  |  |  |  |  |  |  |
|      | .6 | 恒为0                                                     |  |  |  |  |  |  |  |  |  |  |
| 3    | 位  | 状态字 B                                                   |  |  |  |  |  |  |  |  |  |  |
|      | .0 | 皮重等于0时该位为0/皮重不等于0时该位为1                                  |  |  |  |  |  |  |  |  |  |  |
|      | .1 | 当前显示重量是正值时该位为0/当前显示重量是负值时该位为1                           |  |  |  |  |  |  |  |  |  |  |

|                                                                                                    | .2                           | 当前显示重量在量程范围内时为0/当前显示重量超出量程范围时为1                                                      |
|----------------------------------------------------------------------------------------------------|------------------------------|--------------------------------------------------------------------------------------|
|                                                                                                    | .3                           | 当前显示重量稳定时为0/当前显示重量为动态时为1                                                             |
|                                                                                                    | .4                           | 恒为1                                                                                  |
|                                                                                                    | .5                           | 恒为1                                                                                  |
|                                                                                                    | .6                           | 恒为0                                                                                  |
| 4                                                                                                    | 位                            | 状态字 C                                                                                |
|                                                                                                    | .0                           | 四个位表示4路继电器输出状态。1:输出;2:断开                                                             |
|                                                                                                    | .1                           | 0001: OUT1 有效                                                                        |
|                                                                                                    | .2                           | 0010: OUT2 有效                                                                        |
|                                                                                                    | .3                           | 0100: OUT3 有效                                                                        |
|                                                                                                    |                              | 1000: OUT4 有效                                                                        |
|                                                                                                    | .4                           | 重量扩展显示状态 0=普通显示 / 1=20X 扩展显示                                                         |
|                                                                                                    | .5                           | 恒为1                                                                                  |
|                                                                                                    | .6                           | 恒为0                                                                                  |
|                                                                                                    |                              |                                                                                      |
| 5                                                                                                    | 正常                           | 称重状态下,皮重为零时为输出毛重值,皮重不为零时为输出净重值。                                                      |
| 5<br>6                                                                                                    | 正常<br>(As                    | 称重状态下,皮重为零时为输出毛重值,皮重不为零时为输出净重值。<br>SCII 码、均不含小数点)                                    |
| 5<br>6<br>7                                                                                                    | 正常<br>(AS                    | 称重状态下,皮重为零时为输出毛重值,皮重不为零时为输出净重值。<br>SCII 码、均不含小数点)                                    |
| 5<br>6<br>7<br>8                                                                                                    | 正常<br>(AS                    | 称重状态下,皮重为零时为输出毛重值,皮重不为零时为输出净重值。<br>SCII 码、均不含小数点)                                    |
| 5<br>6<br>7<br>8<br>9                                                                                                    | 正常<br>(AS                    | 称重状态下,皮重为零时为输出毛重值,皮重不为零时为输出净重值。<br>SCII 码、均不含小数点)                                    |
| 5<br>6<br>7<br>8<br>9<br>10                                                                                                    | 正常<br>(AS                    | 称重状态下,皮重为零时为输出毛重值,皮重不为零时为输出净重值。<br>SCII 码、均不含小数点)                                    |
| 5<br>6<br>7<br>8<br>9<br>10<br>11                                                                                                 | 正常<br>(AS<br>皮重              | 称重状态下,皮重为零时为输出毛重值,皮重不为零时为输出净重值。<br>SCII 码、均不含小数点)<br>值。                              |
| 5<br>6<br>7<br>8<br>9<br>10<br>11<br>12                                                                                           | 正常<br>(A.<br>皮重<br>(A.       | 称重状态下,皮重为零时为输出毛重值,皮重不为零时为输出净重值。<br>SCII 码、均不含小数点)<br>值。<br>SCII 码、均不含小数点)            |
| 5<br>6<br>7<br>8<br>9<br>10<br>11<br>12<br>13                                                                                     | 正常<br>(AS<br>皮重<br>(AS       | 称重状态下,皮重为零时为输出毛重值,皮重不为零时为输出净重值。<br>SCII 码、均不含小数点)<br>值。<br>SCII 码、均不含小数点)            |
| 5         6         7         8         9         10         11         12         13         14                                  | 正常<br>(AS<br>反重<br>(AS       | 称重状态下,皮重为零时为输出毛重值,皮重不为零时为输出净重值。<br>SCII 码、均不含小数点)<br>值。<br>SCII 码、均不含小数点)            |
| 5         6         7         8         9         10         11         12         13         14         15                       | 正常<br>(A.<br>友重<br>(A.       | 称重状态下,皮重为零时为输出毛重值,皮重不为零时为输出净重值。<br>SCII 码、均不含小数点)<br>值。<br>SCII 码、均不含小数点)            |
| 5         6         7         8         9         10         11         12         13         14         15         16            | 正常<br>(AS<br>皮重<br>(AS       | 称重状态下,皮重为零时为输出毛重值,皮重不为零时为输出净重值。<br>SCII 码、均不含小数点)<br>值。<br>SCII 码、均不含小数点)            |
| 5         6         7         8         9         10         11         12         13         14         15         16         17 | 正常<br>(A.<br>更重<br>(A.<br>回车 | 称重状态下,皮重为零时为输出毛重值,皮重不为零时为输出净重值。<br>SCII 码、均不含小数点)<br>值。<br>SCII 码、均不含小数点)<br>符(=0DH) |

12.1.2 连续输出格式 2

仪表连续主动发送数据串,该数据串共有十八个字节组成。

数据串发送频率:

| 波特率 2400:         | 10Hz; |
|-------------------|-------|
| 波特率 4800/9600:    | 20Hz  |
| 波特率 19200:        | 50Hz; |
| 波特率 38400/576600: | 100Hz |
|                   |       |

| 序 | 1  | 2  | 3 | 4  | 5   | 6 | 7 | 8 | 9 |    | 10 | 11 | 12 | 13 | 14 | 15 | 16 | 17 | 18 |
|---|----|----|---|----|-----|---|---|---|---|----|----|----|----|----|----|----|----|----|----|
| 号 |    |    |   |    |     |   |   |   |   |    |    |    |    |    |    |    |    |    |    |
| 说 | 状态 | 51 | , | 状系 | 5:2 | , | 符 |   |   | 称重 | 值  |    |    |    |    | 重量 |    | 控制 | 码  |
| 明 |    |    |   |    |     |   | 号 |   |   |    |    |    |    |    |    | 单位 |    |    |    |
| 例 | S  | Т  | , | G  | S   | , | + |   |   |    |    | 1  | 2  | 8  | 8  | k  | g  | CR | LF |
| 如 |    |    |   |    |     |   |   |   |   |    |    |    |    |    |    |    |    |    |    |

状态 1: ST 稳定; US 不稳定。

状态 2: NT 净重; GS 毛重。 称重值: 高位无效位用空格代替。 控制码: CR, LF。

12.13 连续输出格式 3

仪表连续主动发送数据串,该数据串共有十个字节组成。 数据串发送频率: 波特率 2400: 10Hz; 波特率 4800/9600: 20Hz 波特率 19200: 50Hz; 波特率 38400/576600: 100Hz

第一字节起始帧 "=",随后是 7 个数据帧,高位的无效零用 "0" 填充,如果显示值是 负值,则数据帧最高位发送 "一"。

| 起始字符 | 符号          |    | 重量 |  |  |  |    |    |    |  |  |
|------|-------------|----|----|--|--|--|----|----|----|--|--|
| =    | 0<br>或<br>一 | 高位 |    |  |  |  | 低位 | 0D | 0A |  |  |

例如:

仪表显示: "12345", 串行口发送数据 "=0012345";

| 起始字符 | 符号 | 重量 |   |   |   |   |   |    |    |
|------|----|----|---|---|---|---|---|----|----|
| =    | 0  | 0  | 1 | 2 | 3 | 4 | 5 | 0D | 0A |

仪表显示: "1234.5", 串行口发送数据 "=01234.5";

| 起始字符 | 符号 | 重量 |   |   |   |   |    |    |
|------|----|----|---|---|---|---|----|----|
| =    | 0  | 1  | 2 | 3 | 4 | 5 | 0D | 0A |

仪表显示: "-1234.5", 串行口发送数据 "=-1234.5"。

| 起始字符 | 符号 | 重量 |   |   |   |   |   |    |    |
|------|----|----|---|---|---|---|---|----|----|
| =    |    | 1  | 2 | 3 | 4 | • | 5 | 0D | 0A |

MODBUS 为主从形式的网络通讯协议, 仪表在 MODBUS 网络中作为从站被上位系统 调用。 数据格式为 RTU 方式, 支持 "03"及 "06"功能。 使用 MODBUS 通讯协议需参数 F3.x.1=3, 8 位数据位, 校验位可设定。

| 寄存器地址     | 位   | 说明(以下内容为只读 功能码 03)                                                                  |  |  |  |  |  |
|-----------|-----|-------------------------------------------------------------------------------------|--|--|--|--|--|
| 40001     |     | 毛重(内部更新速率 100Hz)                                                                    |  |  |  |  |  |
| 40002     |     | 净重(内部更新速率 100Hz)                                                                    |  |  |  |  |  |
|           | .0  | OUT1 输出状态 0=关闭 / 1=打开                                                               |  |  |  |  |  |
|           | .1  | OUT2 输出状态 0=关闭 / 1=打开                                                               |  |  |  |  |  |
|           | .2  | OUT3 输出状态 0=关闭 / 1=打开                                                               |  |  |  |  |  |
|           | .3  | OUT4 输出状态 0=关闭 / 1=打开                                                               |  |  |  |  |  |
|           | .4  | 0                                                                                   |  |  |  |  |  |
|           | .5  | 稳定                                                                                  |  |  |  |  |  |
|           | .6  | 零点                                                                                  |  |  |  |  |  |
| 40002     | .7  | 超载                                                                                  |  |  |  |  |  |
| 40003     | .8  | 重量分度值:                                                                              |  |  |  |  |  |
|           | .9  | 0000=1 0001=2 0010=5 0011=10                                                        |  |  |  |  |  |
|           | .10 | 0100=20 $0101=50$ $0110=0.1$ $0111=0.21000=0.5$ $1001=0.01$ $1010=0.02$ $1011=0.05$ |  |  |  |  |  |
|           | .11 | 1100=0.001 1101=0.002 1110=0.005 1111: 无定义                                          |  |  |  |  |  |
|           | .12 | IN1 输入状态 0=无 /1=有效                                                                  |  |  |  |  |  |
|           | .13 | IN2 输入状态 0=无 /1=有效                                                                  |  |  |  |  |  |
|           | .14 | 0                                                                                   |  |  |  |  |  |
|           | .15 | 配料完成,此信号一直保持到下次开始配料后复位                                                              |  |  |  |  |  |
| 40004-400 | 05  | 毛重, 32位(内部更新速率 100Hz)                                                               |  |  |  |  |  |
| 40006-400 | 07  | 净重,32位(内部更新速率100Hz)                                                                 |  |  |  |  |  |
| 说明(以下内    | 容为可 | J读可写 功能码 03、06, 单独注明的除外)                                                            |  |  |  |  |  |
| 40009     |     | SP0                                                                                 |  |  |  |  |  |
| 40010     |     | SP1                                                                                 |  |  |  |  |  |
| 40011     |     | SP2                                                                                 |  |  |  |  |  |
| 40012     |     | SP3                                                                                 |  |  |  |  |  |
| 40013     |     | SP4                                                                                 |  |  |  |  |  |
| 40014     |     | PR1,提前量1,配料、定量减料模式有效                                                                |  |  |  |  |  |
| 40015     |     | PR2, 提前量2, 配料、定量减料模式有效                                                              |  |  |  |  |  |
| 40016     |     | PR3,提前量3,配料、定量减料模式有效                                                                |  |  |  |  |  |
| 40017     |     | PR4,提前量4,配料、定量减料模式有效                                                                |  |  |  |  |  |
|           | .0  | OUT1 输出控制 0=关闭 /1=打开 "远程控制模式"写入有效                                                   |  |  |  |  |  |
| 40010     | .1  | OUT2 输出控制 0=关闭 /1=打开 "远程控制模式"时写入有效                                                  |  |  |  |  |  |
| 40018     | .2  | OUT3 输出控制 0=关闭 /1=打开 "远程控制模式"时写入有效                                                  |  |  |  |  |  |
|           | .3  | OUT4 输出控制 0=关闭 /1=打开 "远程控制模式"时写入有效                                                  |  |  |  |  |  |

| 40020-4002         | 21 | 毛重,32位(内部更新速率10Hz), <u>只读</u>                                                                                                    |  |  |  |  |  |  |
|--------------------|----|----------------------------------------------------------------------------------------------------|--|--|--|--|--|--|
| 40022-4002         | 23 | 净重,32位(内部更新速率10Hz), <b>只读</b>                                                                                                    |  |  |  |  |  |  |
| <mark>40024</mark> |    | 物料1配料实际值,保持到下次开始配料后清零, <u>只读</u>                                                                                                    |  |  |  |  |  |  |
| <mark>40025</mark> |    | 物料2配料实际值,保持到下次开始配料后清零, <u>只读</u>                                                                                                    |  |  |  |  |  |  |
| <mark>40026</mark> |    | 物料3配料实际值,保持到下次开始配料后清零, <u>只读</u>                                                                                                    |  |  |  |  |  |  |
| <mark>40027</mark> |    | 物料4配料实际值,保持到下次开始配料后清零, <u>只读</u>                                                                                                    |  |  |  |  |  |  |
| 40097-400          | 98 | 额定量程                                                                                                    |  |  |  |  |  |  |
| 40099              |    | 设置分度值<br>0000=1 0001=2 0010=5 0011=10<br>0100=20 0101=50 0110=0.1 0111=0.2<br>1000=0.5 1001=0.01 1010=0.02 1011=0.05<br>1100=0.001 1101=0.002 1110=0.005 1111: 无定义                         |  |  |  |  |  |  |
| 40100              |    | 未用                                                                                                    |  |  |  |  |  |  |
|                    | .0 | 置零(非配料状态并且稳定时,且重量在允许置零范围内)                                                                                                    |  |  |  |  |  |  |
|                    | .1 | 去皮(非配料状态并且非动态重量时,且允许皮重功能 F2.2=1)                                                                                                    |  |  |  |  |  |  |
|                    | .2 | 清皮,清除皮重                                                                                                    |  |  |  |  |  |  |
| 40101              | .3 | 未定义                                                                                                    |  |  |  |  |  |  |
| 40101              | .4 | 零点标定命令                                                                                                    |  |  |  |  |  |  |
|                    | .5 | 量程标定命令                                                                                                    |  |  |  |  |  |  |
|                    | .6 | <mark>配料启动</mark>                                                                                                    |  |  |  |  |  |  |
|                    | .7 | 配料停止                                                                                                    |  |  |  |  |  |  |
| 40102              |    | 加载砝码重量                                                                                                    |  |  |  |  |  |  |
| 40103              |    | 如果将此寄存器写入"0x5555",则表示允许通过串口校准,且允许状态一直保持到断电或被写入其它值为止。<br>标定零点标定步骤:<br>1、写数据"0x5555"到40103寄存器;<br>2、将40101寄存器 bit4置"1";<br>量程标定步骤:<br>1、写数据"0x5555"到40103寄存器;<br>2、秤台加载砝码,并且把砝码重量写入40102寄存器; |  |  |  |  |  |  |

波特率: 600(固定)9位数据位,1位起始位,1位停止位,无校验。仪表显示超载,大屏 幕继续通讯。

每一组数据包含3帧数据,其意义见下表。

第一帧:

| 位 (bit) | 0     | 1 | 2   | 3    | 4   | 5   | 6   | 7       | 8 |
|---------|-------|---|-----|------|-----|-----|-----|---------|---|
| 含义      | 小数点位置 |   | 符号位 | 毛/净重 | 无定义 | G16 | G17 | 标志位,固定0 |   |
| 笛一帖.    |       |   |     |      |     |     |     |         |   |

第二帧:

| 位 (bit) | 0  | 1  | 2   | 3   | 4   | 5   | 6   | 7   | 8       |
|---------|----|----|-----|-----|-----|-----|-----|-----|---------|
| 含义      | G8 | G9 | G10 | G11 | G12 | G13 | G14 | G15 | 标志位,固定0 |
| 第三帧:    |    |    |     |     |     |     |     |     |         |

| 位 (bit) | 0  | 1  | 2  | 3  | 4  | 5  | 6  | 7  | 8       |
|---------|----|----|----|----|----|----|----|----|---------|
| 含义      | GO | G1 | G2 | G3 | G4 | G5 | G6 | G7 | 标志位,固定1 |

第一帧数据: 第9位"0"

D0、D1、D2---小数点位置(0-3)

D3 — 重量符号(1-负、0-正)

- D4 毛/净重(1-净重、0-毛重)
- D5 无定义

G17, G16: 重量数据

第二帧数据: 第9位"0"

G15~G8: 重量数据

第三帧数据: 第9位"1"

G7~G0: 重量数据

G0~G17: 由低到高构成重量的 18 位二进制码

12.1.6 打印输出

8位数据位,中文打印

7 位数据位,英文打印

| 称重单            | Weighin | ıg list    |
|----------------|---------|------------|
| 日期: 2018/05/20 | DATE:   | 2018/05/20 |
| 时间: 14:09:06   | TIME:   | 14:09:06   |
| 毛重: 1200kg     | GRO.:   | 1200kg     |
| 皮重: 200kg      | TARE:   | 200kg      |
| 净重: 1000kg     | NET:    | 1000kg     |
|                |         |            |

12.1.7 物联网协议

此协议只能用 COM2,与 WX-8GPRS 模块直连。

# 13 设备管理

| 设备管理        | -      |      |
|-------------|--------|------|
| 日期与时间       | 触摸屏校准  | 背光调整 |
| 输入与输出<br>测试 | 恢复默认参数 | 密码管理 |
| 设备信息        |        | 退出   |

13.1 输入与输出测试

!在进行接口测试时,应将待测试的接口与其它系统断开,防止出现不可控的机械运转。

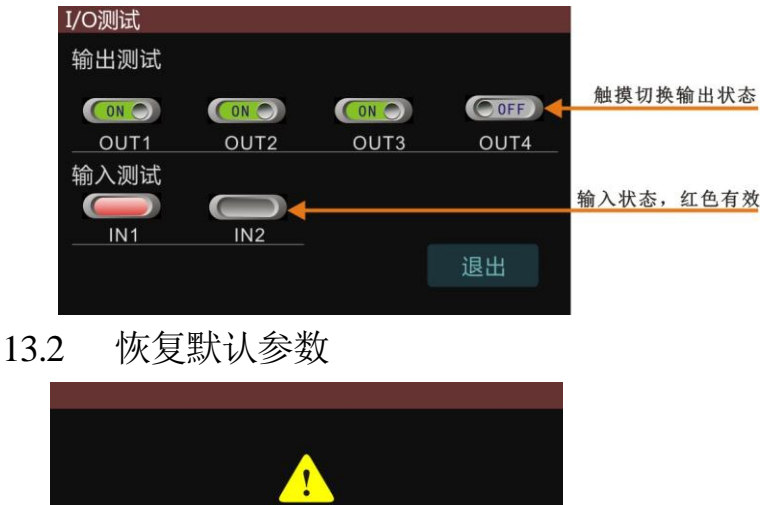

| · · · · · | <mark>.</mark> |
|-----------|----------------|
| 所有参数恢复    | 到默认值?          |
| 否         | 是              |

按【否】不做任何更改。

默认参数一览表

| 说明      | 参数                                 |
|---------|------------------------------------|
| 秤参数     | 1、允许皮重操作                           |
|         | 2、手动置零范围 20%                       |
|         | 3、禁止零点跟踪                           |
|         | 4、动态检测范围 5d                        |
|         | 5、滤波系数 5                           |
|         | 6、禁止开机清零                           |
|         | 7、蠕变补偿:0秒,0.0uV(默认禁止)              |
|         | 8、自动清零:0秒,0kg(默认禁止)                |
| 通讯参数    | COM1: RS232/RS485                  |
|         | 1、 MODBUS RTU                      |
|         | 2、波特率 9600                         |
|         | 3、8位数据位,无校验位                       |
|         | COM2: RS485                        |
|         | 1、物联网协议                            |
|         | 2、波特率 115200                       |
|         | 3、8位数据位,无校验位                       |
| 75-四上分兆 | 仪表地址: 1                            |
| <b></b> | SP1: 500                           |
|         | SP2;1000                           |
|         | SP3:1500                           |
|         | SP4:2000                           |
|         | 零点范围: 10                           |
|         | 开关量模式: 定值比较模式                      |
|         | 快捷设定:禁止                            |
| 印印行梦女   | SP1 提則重: 0                         |
|         | SP2 提則重: 0                         |
|         | SP3 提則重: 0                         |
|         | SP4 提則重: 0<br>林止比较时间 1.0.秒         |
|         | 宗正C1牧时间: 1.0 秒<br>物料问愿时间 2.5h      |
|         |                                    |
|         | 白纫岬村: 示止<br>白动土由, 埜止               |
| 模拟量设置   | <u>ロウンム</u> (2) 示止<br>输出米刑, 4-20mA |
|         | + 111 山天王: 4-2011A                 |
|         | 权"次保八:1以1升里制山                      |

# 13.3 日期与时间

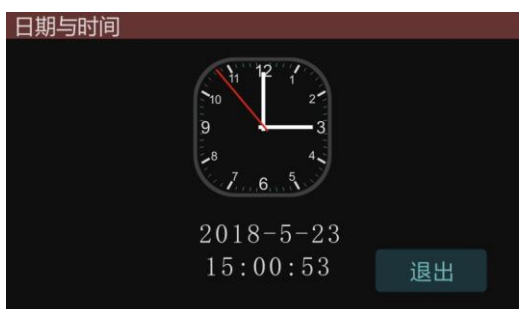

触摸表盘修改日期与时间。

## 13.4 亮度调整

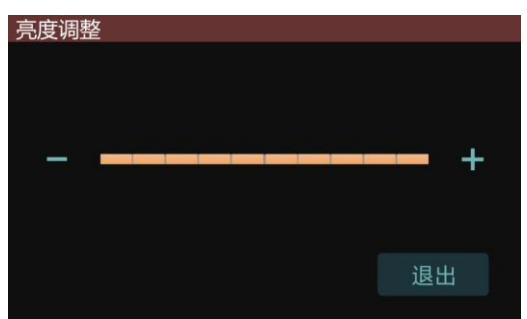

13.5 触摸屏校准

| + |                                 |
|---|---------------------------------|
|   |                                 |
|   | Press The Cross Dot In Left_Top |
|   |                                 |
|   |                                 |

采用三点式校准,依次按"+"标记,自动返回。

# 14 维护和保养

14.1 常用维修工具

万用表、传感器模拟器、2.5mm一字螺丝刀、十字螺丝刀等。

14.2 日常清洁和维护

用柔软的棉布加中性洗涤剂清洁仪表表面。

定期请专业维修人员进行检查,保持设备处于最佳工作状态。

# 14.3 常见问题处理

| 现象                            | 原因                                                            | 解决方法                                                                                 |
|-------------------------------|---------------------------------------------------------------|--------------------------------------------------------------------------------------|
| 秤台加载和卸载时重量<br>无变化             | <ol> <li>1、没有标定,或标定系<br/>数丢失;</li> <li>2、传感器线缆松脱;</li> </ol>  | <ol> <li>1、重新标定;</li> <li>2、检查传感器线缆;</li> </ol>                                      |
| 标定失败                          | <ol> <li>1、秤体动态;</li> <li>2、传感器线缆松脱或接错;</li> </ol>            | <ol> <li>1、确保秤体稳定后执行标定;</li> <li>2、检查传感器接线;</li> </ol>                               |
| "超载警告,请检查"                    | 超出显示范围;                                                       | <ol> <li>系统零点发生偏移,检查安装结构并重<br/>新校正;</li> <li>传感器线接触不良或脱落;</li> <li>传感器损坏。</li> </ol> |
| COM1,COM2,<br>PROFIBUS DP 无通讯 | <ol> <li>1、串口配置错误</li> <li>2、信号线错误</li> <li>3、仪表锁机</li> </ol> | 根据步骤检查                                                                               |
| 开关量无输出<br>模拟量不变化              | 1、硬件损坏<br>2、仪表锁机                                              | 根据步骤检查                                                                               |

请核对包装内容是否与以下清单内容相符。

| 序号 | 内容                | 数量  | 备注 |
|----|-------------------|-----|----|
| 1  | XK3101-W1 数字显示仪表  | 1台  |    |
| 2  | XK3101-W1 技术/使用手册 | 1本  |    |
| 3  | 合格证               | 1 份 |    |
|    |                   |     |    |
|    |                   |     |    |
|    |                   |     |    |

注: 接线端子共 8 只, 插在仪表上。

装箱:

检验:

## 宁波柯力传感科技股份有限公司

地址:浙江省宁波市江北投资创业园 C 区长兴路 199 号 电话: 800-857-4165 400-887-4165 传真: 0574-87562289 邮编: 315033 网址: http://www.kelichina.com

49031010043 20180731

印刷要求(本页不印刷)

| 序号 | 项目     | 选项          |              |  |
|----|--------|-------------|--------------|--|
| 1  | 印刷尺寸   | ■ A5        | □ A4         |  |
| 2  | 封面封底纸张 | □ 70g 进口双胶纸 | ■ 200g 进口双胶纸 |  |
| 3  | 封面封底颜色 | ■ 黑色        | □ 彩色         |  |
| 4  | 封面封底留白 | □ 不要求       | ■  是         |  |
| 5  | 内页纸张   | □ 70g 进口双胶纸 | ■ 80g 进口双胶纸  |  |
| 6  | 内页颜色   | ■ 黑色        | □ 彩色         |  |
| 7  | 装订方式   | ■ 骑马钉       | □ 胶装         |  |

■表示选中 □表示不选